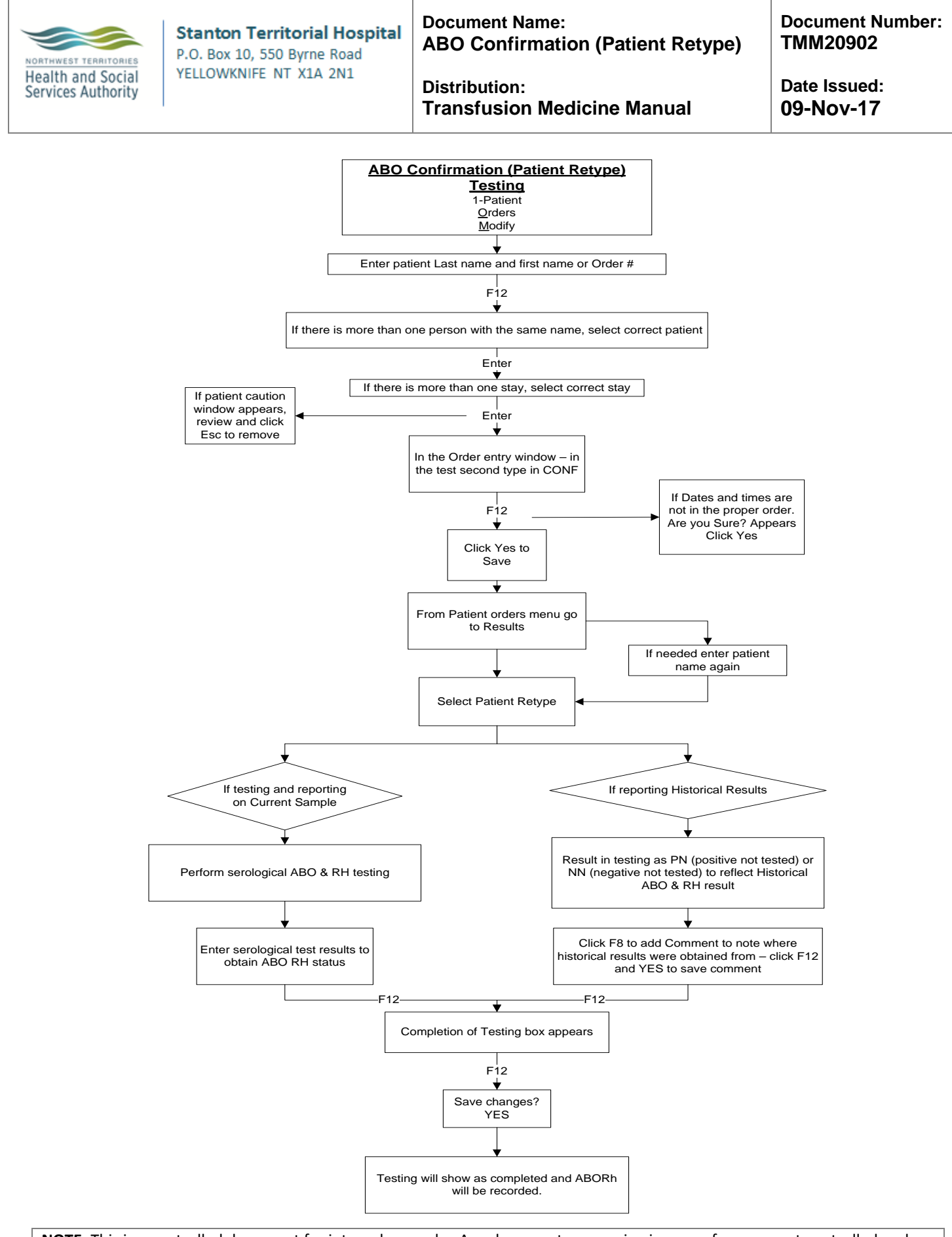

**NOTE:** This is a controlled document for internal use only. Any documents appearing in paper form are not controlled and should be checked against electronic version prior to use.

FILENAME: TMM20902.1ABOConfirmation(PatientRetype)AID.doc

Print Date: 11/9/2017 2:50:00 PM